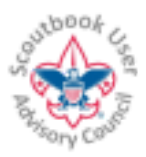

For the LATEST VERSION of this document, click on the <sup>10</sup> icon on your browser, or go to <u>help.scoutbook.com</u> which also provides general Scoutbook help.

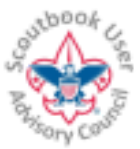

## Feature Assistant Chrome Extension and Firefox Add-on for Scoutbook

# NOTE: This extension/add-on has been developed by a volunteer. Any support or update is the responsibility of the volunteer.

**Summary**: This is a Chrome Extension and Firefox Add-on that supplements a variety of basic Scoutbook features. The extension works on any non-mobile browser supported by Chrome, and the Firefox Add on works on all Firefox supported platforms, (currently excluding mobile Android due to excessively restrictive Firefox policies). This document will describe how to install the extension and provides a Table of Contents of supported features.

NOTE: Google has announced that they will not extend extension support for mobile platforms such as you smartphone. Sorry! But it isn't too hard to install Firefox on your mobile and use it if you need these features on your mobile device!

| <mark>Calendar</mark>        | Repeating Events You can create, edit and delete repeating calendar events                                                                                                    |  |  |
|------------------------------|----------------------------------------------------------------------------------------------------|--|--|
|                              | Calendar Messaging You can select inviteees based on their RSVP status and attendees based on attendance to send them messages                                                                                                    |  |  |
|                              | Copy or Clone Events You can make copies of a specific event for a different date.                                                                                                    |  |  |
|                              | Update Multiple Event Invitees You can add invitees to any number of future events in a quick entry fashion                                                                                                    |  |  |
|                              | Import Calendar Event CSV You can import calendar events using a CSV file.                                                                                                    |  |  |
|                              | Export Calendar Event to CSV You can export calendar events to a CSV file                                                                                                    |  |  |
|                              | Add Scout Birthdays to Calendar Add Scout Birthdays to the Calendar with a click of a button, or delete added birthdays                                                                                                    |  |  |
| Payment Log<br>-PLEASE NOTE! | Please Note! Payment Logs using the dummy UnitPaylog Account are<br>no longer supported as the dummy accounts will soon be disabled in<br>Scoutbook. Scoutbook supports native unit Accounting now. The<br>Payment Balance Report using the extension has been removed - use<br>the Scoutbook Payment Log Report. Payment Log Notification<br>Messages have been moved into the Search Payment Logs page. |  |  |
|                              | Payment Log balance Messaging Send Payment Log Balance messages to members                                                                                                    |  |  |

## **Table of Contents**

| Swimmer Classification | Swimmer Classification Quick Entry You can quick enter |  |  |  |  |
|------------------------|--------------------------------------------------------|--|--|--|--|
|                        | Swimmer Classifications and dates for groups of Scouts |  |  |  |  |

This and other similar Help Documents and Resources was compiled and provided by the Scoutbook User Advisory Council (SUAC) with the help of Scouting Volunteers and professionals across the Boy Scouts of America. The SUAC is comprised of volunteers and does not officially represent the professional opinion or views of the Boy Scouts of America. 11/30/2021

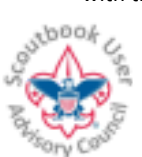

For the LATEST VERSION of this document, click on the <sup>10</sup> icon on your browser, or go to <u>help.scoutbook.com</u> which also provides general Scoutbook help.

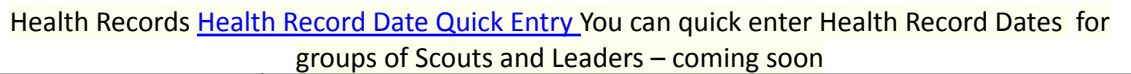

| OA Membership Data                         | OA Membership Quick Entry You can quick enter OA<br>membership information for multiple Scouts on one screen                                                                                                    |  |  |  |
|--------------------------------------------|----------------------------------------------------------------------------------------------------|--|--|--|
|                                            | OA Membership Report You can view an OA Membership Report                                                                                                    |  |  |  |
| Session Monitor                            | Popups warn you if a Session Timeout is impending and give you an<br>option to continue the session. A countdown timer is shown at the top<br>of this menu. Currently the Session Timer is not supported by Firefox for<br>Android, The Firefox Beta version is adding the support. |  |  |  |
| Merit badge<br>Counselor Quick<br>Connect  | Connect to Merit Badge Counselor Fast Invite Counselors to connect to Scouts without having to mess with Adding Connections                                                                                                    |  |  |  |
| Merit Badge<br>Counselor Features          | Add Merit Badge Quick Entry You can use Quick Entry to Add merit badges, sign as the Unit Leader, and Assign Merit Badge Counselors                                                                                                    |  |  |  |
|                                            | Merit Badge Reports for Counselors You can get a report for Scouts you counsel, both inside and outside your unit, to see completion status of the merit badges you counsel.                                                                                                    |  |  |  |
|                                            | MBC Connect to Scouts listed in CSV file Counselors can list multiple<br>Scouts in a CSV file, and import it to connect to them all at once. Useful<br>for a setting up Merit Badge Classes!                                                                                        |  |  |  |
| Merit Badge<br>Import from<br>Summer Camps | Black Pug Software Summer Camp Import You can import Summer<br>Camp Merit Badge Records into Scoutbook from scoutingevent.com.<br>NOTE: This is not an endorsement of any company, it just so happens<br>that it is the one my Summer Camp uses!                                    |  |  |  |
| Import Scouts and<br>Parents               | Scout and Parent CSV Import You can import New Scouts, invite parents, and update their essential profile information from a CSV file, making registration time easy                                                                                                    |  |  |  |
|                                            | Parent CSV Import You can import and invite parents for existing Scouts, and update their essential profile information from a CSV file.                                                                                                    |  |  |  |

| Connection<br>Management             | Change Scout Column Connections Clicking on the Scout name allows<br>you to change permissions for all adults except parents and Admins in<br>the Connection manager                                                      |  |  |
|--------------------------------------|----------------------------------------------------------------------------------------------------|--|--|
|                                      | Set Permissions based on Position Apply your user defined permissions based on adult leader positons to adult/scout connections                                                                                           |  |  |
|                                      | Dashboard and Connection Cleanup for MBCs Merit Badge Counselors<br>can easily identify Scouts that they no longer need a connection to,<br>disconnect from them, which removes unnecessary units from their<br>Dashboard |  |  |
| School<br>Information<br>Quick Entry | Update School Information Update School names and grades for multiple Scouts at once. Easily increment all Scout school grades.                                                                                           |  |  |

This and other similar Help Documents and Resources was compiled and provided by the Scoutbook User Advisory Council (SUAC) with the help of Scouting Volunteers and professionals across the Boy Scouts of America. The SUAC is comprised of volunteers and does not officially represent the professional opinion or views of the Boy Scouts of America. 11/30/2021

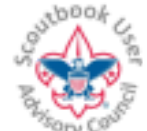

For the LATEST VERSION of this document, click on the ticon on your browser, or go to <u>help.scoutbook.com</u> which also provides general Scoutbook help.

| Roster Diagnostics              | Roster Analysis A tool for Admins to check for bad parent connections,<br>duplicate accounts, unapproved accounts, and profiles missing councils<br>or districts |  |  |
|---------------------------------|----------------------------------------------------------------------------------------------------|--|--|
|                                 | Fix Parent Connections A tool for Admins to fix bad connections                                                                                                  |  |  |
|                                 | Set empty Council and Districts A tool for Admins to update profiles missing council and district information                                                    |  |  |
| Scout Youth<br>Leader Positions | Quick Edit Scout Youth Leadership You can easily add and close out Scout Youth Leadership Positions in a Quick Edit                                              |  |  |
| Messages                        | Den-patrol based Message recipients Select message recipients using Dens and Patrols                                                                             |  |  |
|                                 | As a Sender of messages, you are always copied, even if you forget to click on yourself                                                                          |  |  |
|                                 | Custom Email Groups You can create and use Custom Email Groups for messaging.                                                                                    |  |  |
|                                 | Message Preview allows you to see what the message looks like after BB codes are translated.                                                                     |  |  |
|                                 | Recipient List and YPT Notice You can include a list of recipient names in a BCC message, and include a YPT notice on messages from or to youth                  |  |  |

| Quick Undo-Reset<br>Requirements | Quick Undo-Reset Awards, Merit Badges, and Adventures pages now have an option to remove Approvals, Completions, or both. |  |
|----------------------------------|----------------------------------------------------------------------------------------------------|--|
| Training Information             | Adult YPT Report View an Adult YPT training report for leaders AND parents                                                |  |
| Council Admin Feature            | Council User Statistics Council Admins can see unit usage statistics                                                      |  |

#### Install on Chrome:

1. For Chrome, go here: <u>Feature Assistant Extension for Scoutbook at Chrome Webstore</u> 2. Add extension to Chrome when prompted. You will receive a warning message that indicates the extension may "Read and change your data on all scoutbook.com sites". This indicates that any changes are restricted to the Scoutbook site.

3. A message will be displayed indicating you need to click the icon to start it. Currently the extension is ready to be activated, so no need to click.

#### Install on Firefox:

- 1. For Firefox, go here: Feature Assistant for Scoutbook Add-on
- 2. Click on the Install Add-on link.

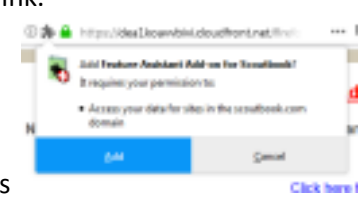

3. A popup from Firefox shows

This and other similar Help Documents and Resources was compiled and provided by the Scoutbook User Advisory Council (SUAC) with the help of Scouting Volunteers and professionals across the Boy Scouts of America. The SUAC is comprised of volunteers and does not officially represent the professional opinion or views of the Boy Scouts of America. 11/30/2021

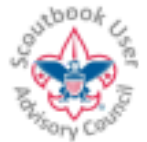

For the LATEST VERSION of this document, click on the <sup>1</sup> icon on your browser, or go to <u>help.scoutbook.com</u> which also provides general Scoutbook help.

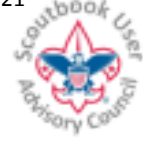

4. Click Add

|                                                         |   | 5 | Feature Analstant Add on for Scautbook has been<br>added to Portes.<br>Manage your add-one by clicking 🍂 in the 🗮 menu. |
|---------------------------------------------------------|---|---|----------------------------------------------------------------------------------------------------|
| A popup will tell you it's been successfully installed. | 1 |   | <u>a</u> r                                                                                                    |

6. In Firefox,

the extension may NOT automatically be loaded into an open Scoutbook tab upon installation. To be sure you have it loaded on your tab, open a new tab.

Things to know about extensions/Add-ons:

An extension/Add-on can automate repetitive user actions and alter the displayed pages. The do not have the ability to store new types of information in Scoutbook.

This extension/Add-on interprets Scoutbook pages. Changes by Scoutbook to the format and content of existing Scoutbook pages can break the functions of the extension.

This and other similar Help Documents and Resources was compiled and provided by the Scoutbook User Advisory Council (SUAC) with the help of Scouting Volunteers and professionals across the Boy Scouts of America. The SUAC is comprised of volunteers and does not officially represent the professional opinion or views of the Boy Scouts of America. 11/30/2021

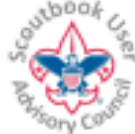

For the LATEST VERSION of this document, click on the icon on your browser, or go to <u>help.scoutbook.com</u> which also provides general Scoutbook help.

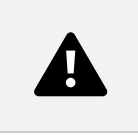

### Troubleshooting:

If something isn't working, first verify that the extension is loaded by looking at the footer on Scoutbook pages (e.g. the Dashboard). Check to make sure it says Feature Assistant Active as shown below.

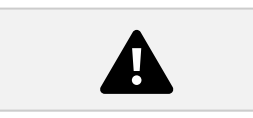

If there are menu options that you do not see on your Unit page (e.g. Quick Entry), it is for one of two reasons:

1) You do not have permission to use the feature. Look at the help documentation for the feature

and verify that you hold the appropriate position in you unit, and that your position is approved by an Admin in your unit.

2) If you have reloaded a page, or navigated to a page after logging in without FIRST going to your dashboard, the extension is unaware of your positions in the unit and will not display menu options. To resolve, simply navigate to your dashboard and back.

**FOR HELP:** Or if you are a developer and wish to interoperate with this extension, please contact **suac.gf@gmail.com**.

This and other similar Help Documents and Resources was compiled and provided by the Scoutbook User Advisory Council (SUAC) with the help of Scouting Volunteers and professionals across the Boy Scouts of America. The SUAC is comprised of volunteers and does not officially represent the professional opinion or views of the Boy Scouts of America. 11/30/2021